# Plataforma de inspeção virtual

Como utilizar a plataforma de inspeção virtual

# Virtual inspection platform

How to use virtual inspection platform

# Plataforma de inspección virtual

Cómo utilizar la plataforma de inspección virtual

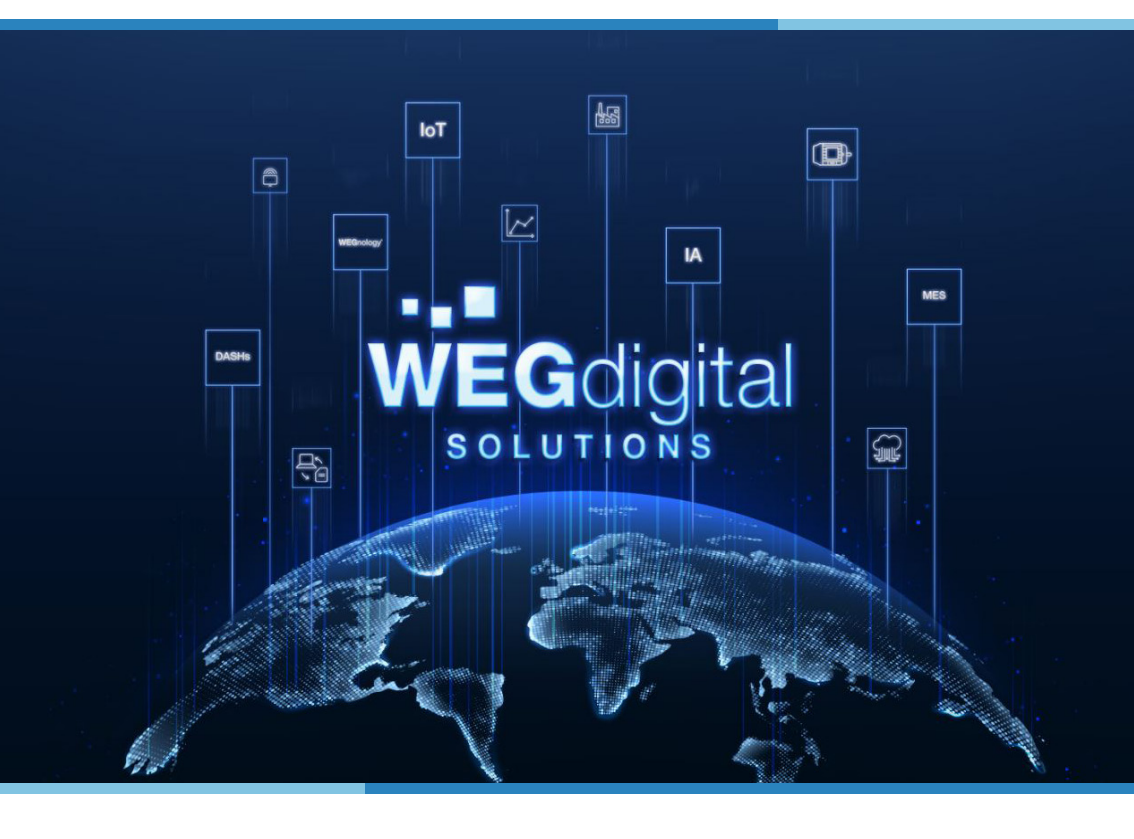

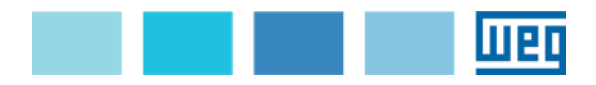

| Português | 3  |
|-----------|----|
| English   | 8  |
| Español   | 14 |

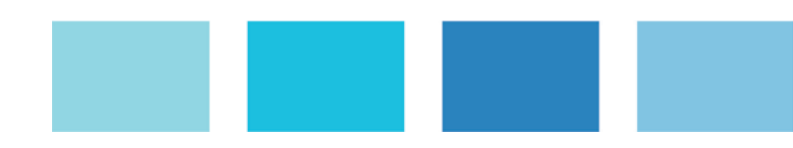

Utilizar os navegadores Google Chrome ou Mozilla Firefox.

# 1. Acesse a Plataforma de Inspeção Virtual:

Link: https://virtualinspection.wnology.io/login

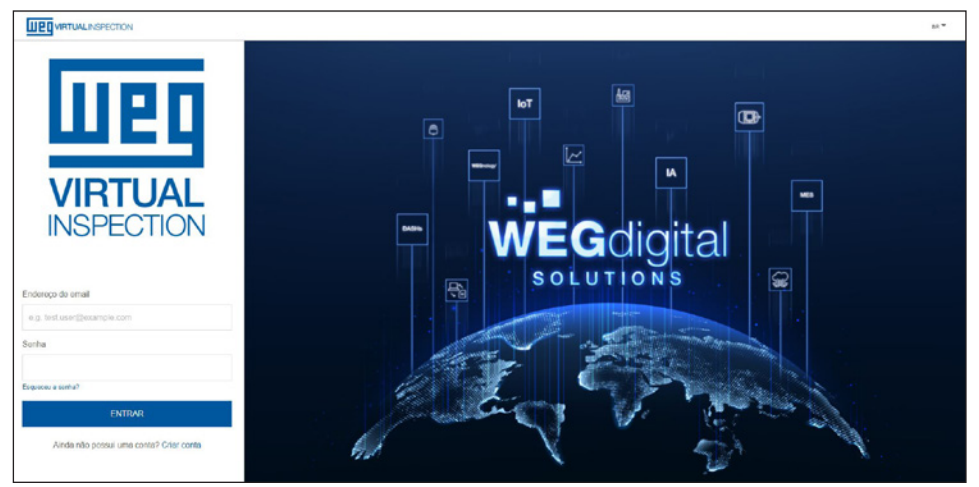

Figura 1 - Tela inicial da Plataforma de Inspeção Virtual.

Se você estiver acessando esta página pela primeira vez, clique em "Criar", conforme demonstrado na Figura 2 para cadastrar uma conta.

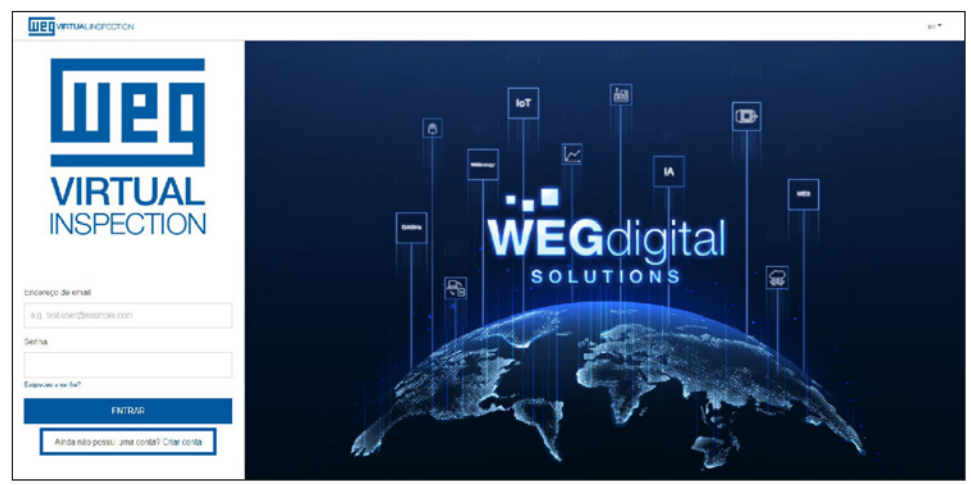

Figura 2 - Tela inicial, criar conta.

Caso você já tenha uma conta, vá para o passo 3.

# 2. Criar

Preencha os campos de cadastro com as suas informações pessoais.

| Nome                      |                                                                                                    |
|---------------------------|----------------------------------------------------------------------------------------------------|
| e.g. John                 |                                                                                                    |
| Sobrenome                 |                                                                                                    |
| eg.Doe                    |                                                                                                    |
| Endereço de e-mai         |                                                                                                    |
| e.g. John@examp           | le com                                                                                                    |
| Sentia                    |                                                                                                    |
|                           |                                                                                                    |
| For favor, confirme       | sua senha                                                                                                    |
|                           |                                                                                                    |
| " As central dovers ter o | ntra E o 39 caracteres, incluendo pelo menos uma lotra manisocula, uma latra minercula, um número e um caractere ospecial |
| Termos de uno             |                                                                                                    |

Figura 3 - Tela Cadastro de Usuário

Observe que o endereço de e-mail deve ser o mesmo informado na confirmação da inspeção. As senhas devem ter entre 8 e 30 caracteres, incluindo pelo menos uma letra maiúscula, uma letra minúscula, um número e um caractere especial.

Confirme que você leu os "Termos de uso" selecionando o quadrado ao lado e clique em "CON-FIRMAR CADASTRO".

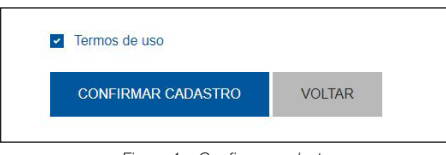

Figura 4 - Confirmar cadastro

# 3. Entrar na Plataforma de Inspeção Virtual

Informe o endereço de e-mail e senha cadastrados.

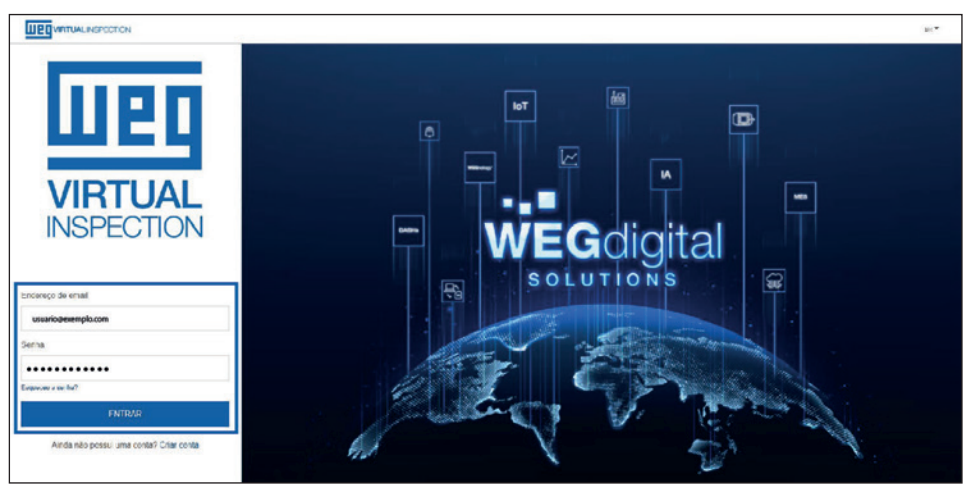

Figura 5 - Entrar na Plataforma de Inspeção Virtual

# 4. Sala de Inspeção Virtual

Você pode verificar as próximas inspeções liberadas para o seu login, conforme mostrado na Figura.

| Welcome,               |                      |                      |   |         |           |
|------------------------|----------------------|----------------------|---|---------|-----------|
| + ADD INSPECTION       |                      |                      |   |         |           |
|                        |                      |                      | 0 |         | Q, SEARCH |
| Upcoming Inspections.  |                      |                      |   |         |           |
| Client                 | Start time           | End time             |   |         |           |
| > WSG Salpern          | Apr 27, 2021 1:33 PM | Apr 30, 2021 1:33 PM |   | 40 JOIN |           |
| > MODEC / GD SINGAPORE | May 3, 2021 5:00 AM  | May 6, 2021 6:00 PM  |   | 49 JOIN |           |
| 1                      |                      |                      |   |         |           |
| Latest Inspections     |                      |                      |   |         |           |
| Client                 | Start time           | End time             |   |         |           |
| > W90                  | Apr 22, 2021 9:36 AM | Apr 28, 2021 1:01 PM |   |         |           |
| > Rockwell             | Apr 19, 2021 6:30 AM | Apr 20, 2021 5:00 PM |   |         |           |

Figura 6 - Inspeções liberadas

Clique em "Entrar" para acessar a Sala de Inspeção Virtual

| Upcoming Inspections   |                      |                      |         |   |
|------------------------|----------------------|----------------------|---------|---|
| Client                 | Start time           | End time             |         |   |
| > WSO Salpern          | Apr 27, 2021 1:33 PM | Apr 30, 2021 1:33 PM | AD 101  | • |
| > MODEC / GD SINGAPORE | May 3, 2021 5:00 AM  | May 6, 2021 6:00 PM  | AD JOIN |   |

Figura 7 - Acessar a Sala de Inspeção Virtual

Você pode acompanhar a inspeção ao vivo conforme detalhado na Figura 8.

| E Weg Virtual Inspection - Demo              | <ul> <li>Valério ▼</li> </ul>                                                                                                    |
|----------------------------------------------|----------------------------------------------------------------------------------------------------|
| S E 2 Da 64 C 598 B 330000515 C C 5<br>So 20 | Current options <b>•</b><br>Current of the second second se |

Figura 8 - Inspeção ao vivo

Do lado direito, há uma câmera fixa, em tempo real.

Para alterar o tamanho da tela da câmera, clique nos três pontos à direita e selecione a opção "Imagem na imagem".

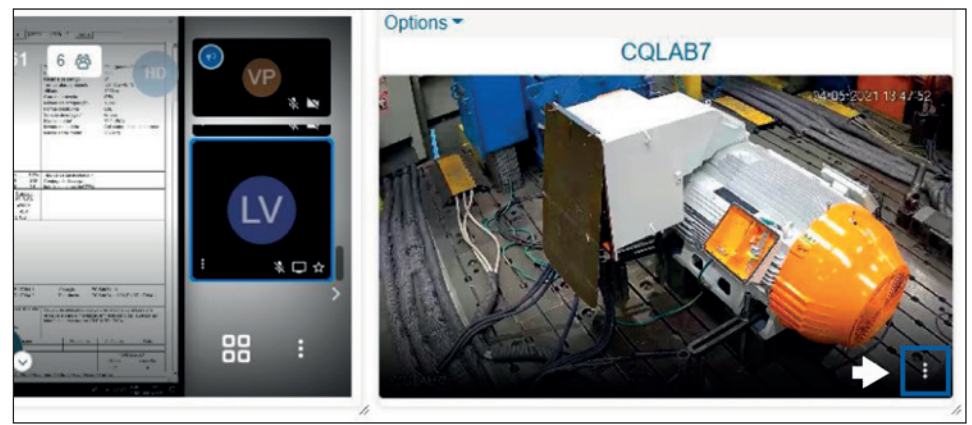

Figura 9 - Alterar o tamanho da tela da câmera

Do lado esquerdo, é possível visualizar a tela do laboratório para verificação dos valores medidos durante os testes, em tempo real.

Para ver esta tela em melhor resolução, clique nos três pontos à direita e selecione a opção "Ver tela inteira".

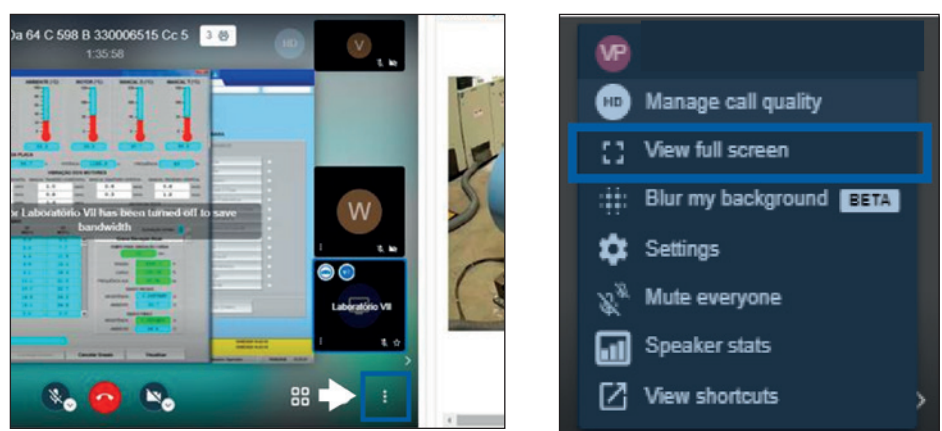

Figura 10 - Ver tela inteira

Se necessário, você pode atualizar a página pressionando F5. Ela será atualizada considerando o layout padrão.

Em caso de problemas devido à qualidade ou velocidade da Internet, pressione F5 para atualizar a página.

A Sala Virtual de Inspeção possui chat com recursos de áudio e vídeo para serem utilizados durante as reuniões para interação com todos os participantes.

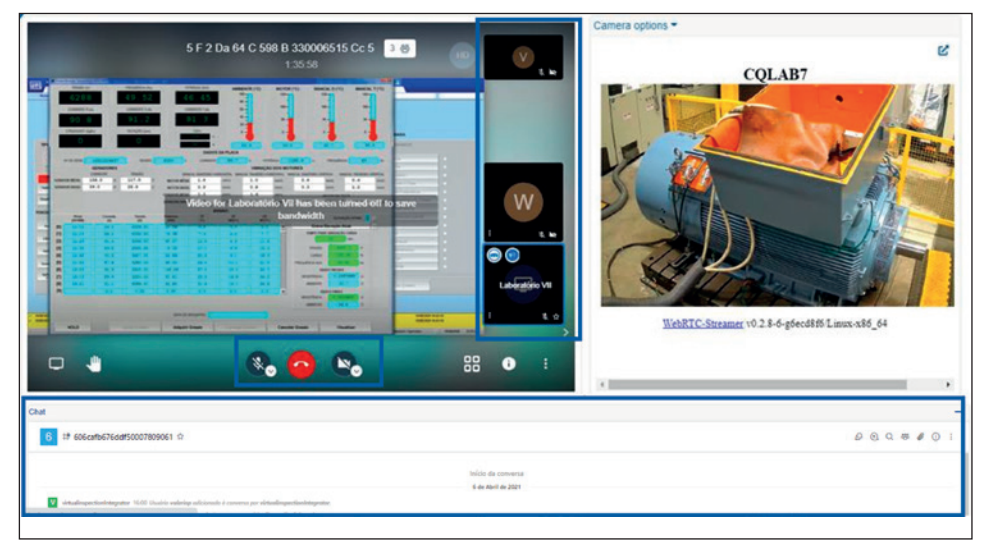

Figura 11 - Recursos para serem utilizados durante as reuniões

Use os recursos de áudio e vídeo apenas quando necessário para interagir com outros participantes da inspeção e não se esqueça de fechar a câmera ou silenciar o áudio quando não estiver usando.

Em caso de dúvidas ou problemas de acesso à Plataforma de Inspecção Virtual entre em contato com a WEG.

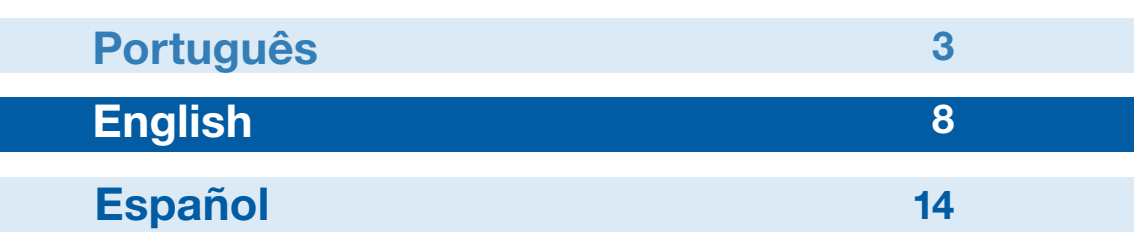

Please use Google Chrome or Mozilla browser.

# 1. Access Virtual Inspection page:

Link: https://virtualinspection.wnology.io/login

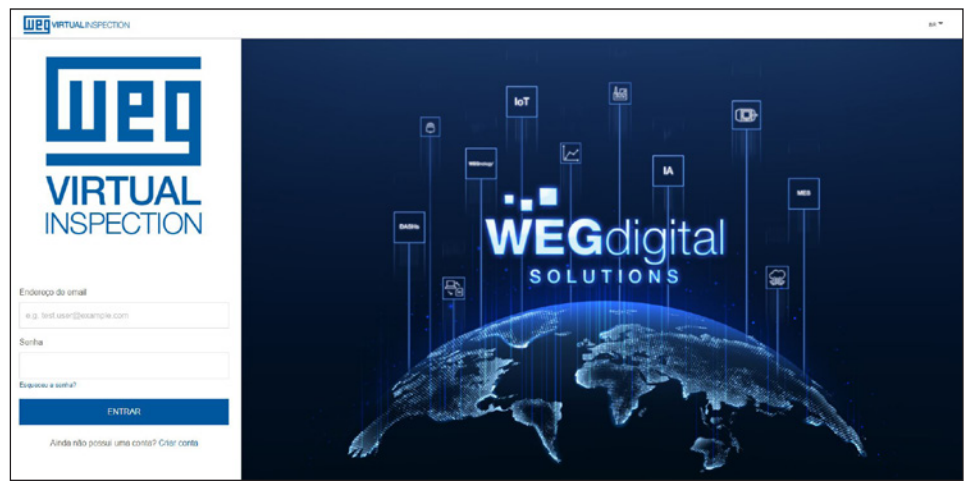

Figure 1 - Virtual Inspection Platform home screen.

If you are accessing this page for the first time, please click on "Sign up", as shown on the Figure 2 to register an account.

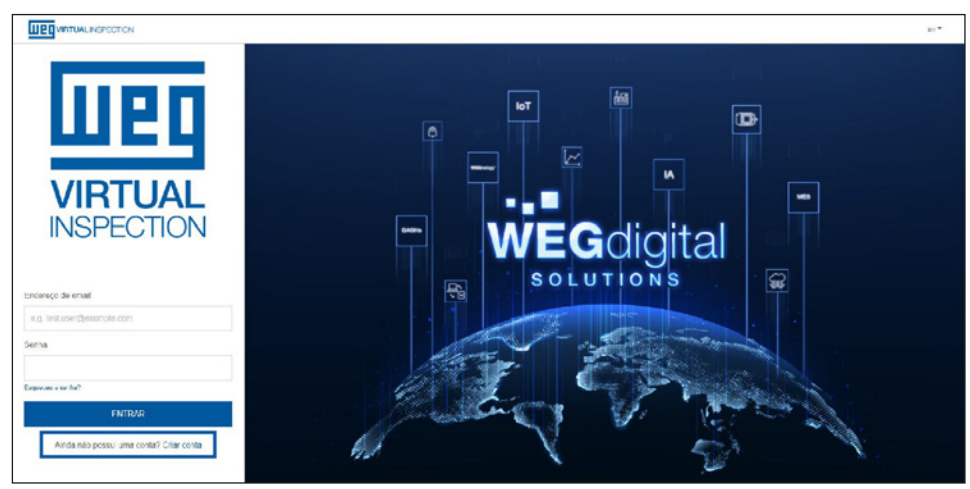

Figure 2 - Home screen, Sign up account.

If you already have an account, please go to step 3.

# 2. Sign up

Fill in fields of register with your personal details.

| Cadastro de usuário                                 |                                                                                                |  |
|-----------------------------------------------------|------------------------------------------------------------------------------------------------|--|
| Nome                                                |                                                                                                |  |
| e.g. John                                           |                                                                                                |  |
| Sobrenome                                           |                                                                                                |  |
| eg.Doe                                              |                                                                                                |  |
| Endereço de e-mail                                  |                                                                                                |  |
| e.g. John@example.com                               |                                                                                                |  |
| Sentia                                              |                                                                                                |  |
|                                                     |                                                                                                |  |
| Por favor, confirme sua senita                      |                                                                                                |  |
|                                                     |                                                                                                |  |
| * As centras dovers las antes E o 39 caracteros, in | duindo pelo menos uma lotra maisiocula, uma lutra minúsculo, um número e um caractero especial |  |
| Termos de uso                                       |                                                                                                |  |
|                                                     |                                                                                                |  |

Figure 3 - User registration screen

Kindly note that e-mail address must be the same informed in the inspection confirmation. Passwords must have between 8 and 30 characters, including one uppercase and lowercase letter, a number and a special character.

Flag "Terms of use" to confirm the acceptance of the terms and click on "SUBMIT".

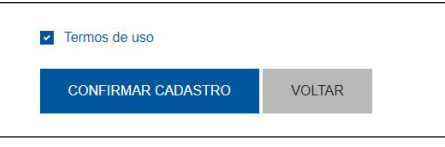

Figure 4 - Submit

# 3. Sign-in in the Virtual Inspection Platform

Inform the registered email address and password.

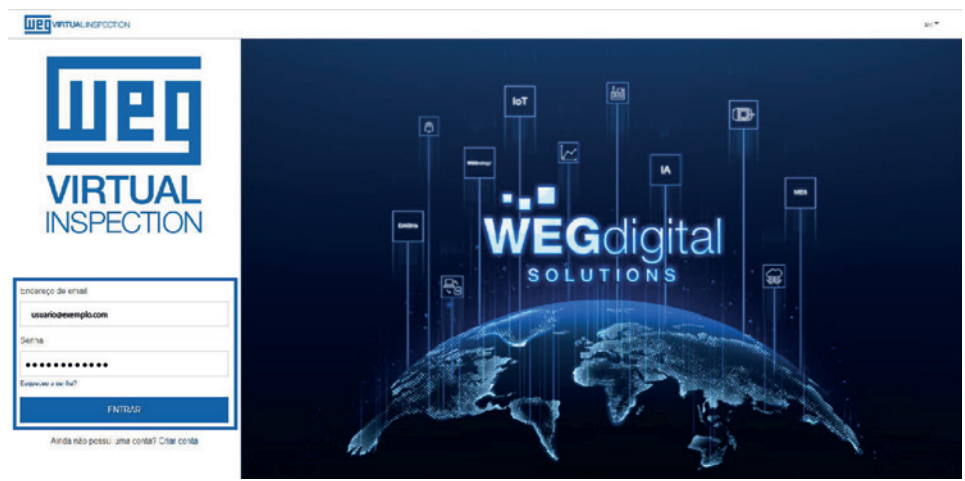

Figure 5 - Sign-in in the Virtual Inspection Platform

# 4. Virtual Inspection Room

Vou can check the upcoming inspections released for your login as shown in the Figure 6.

| Welcome                |                      |                      |   |         |           |
|------------------------|----------------------|----------------------|---|---------|-----------|
|                        |                      |                      |   |         |           |
| + ADD INSPECTION       |                      |                      |   |         |           |
|                        |                      |                      |   |         |           |
|                        |                      |                      | 0 |         | Q, SEARCH |
| Upcoming Inspections   |                      |                      |   |         |           |
|                        |                      |                      |   |         |           |
| Client                 | Start time           | End time             |   |         |           |
| > WSG Salpern          | Apr 27, 2021 1:33 PM | Apr 30, 2021 1:33 PM |   | 40 JOIN |           |
| > MODEC / GD SINGAPORE | May 3, 2021 5:00 AM  | May 6, 2021 6:00 PM  |   | 40 JOIN |           |
| 1                      |                      |                      |   |         |           |
| Latest Inspections:    |                      |                      |   |         |           |
| Client                 | Start time           | End time             |   |         |           |
| > WSG                  | Apr 22, 2021 9:36 AM | Apr 28, 2021 1:01 PM |   |         |           |
| > Rockwell             | Apr 19, 2021 6:30 AM | Apr 20, 2021 5:00 PM |   |         |           |

Figure 6 - Upcoming inspections released

Clique em "Entrar" para acessar a Sala de Inspeção Virtual./ Click on "Join" to access the Virtual Inspection Room.

|   | Upcoming Inspections:  |                      |                      |         |   |
|---|------------------------|----------------------|----------------------|---------|---|
|   | Client                 | Start time           | End time             |         |   |
| Γ | > WSG Salpern          | Apr 27, 2021 1:33 PM | Apr 30, 2021 1:33 PM | 40 JOIN | + |
|   | > MODEC / GD SINGAPORE | May 3, 2021 5:00 AM  | May 6, 2021 6:00 PM  | -0 JOIN |   |

Figure 7 - Access the Virtual Inspection Room

UEQ Virtual Inspection - Demo Valério \* Camera options 5 F 2 Da 64 C 598 B 330006515 Cc 5 3 (3) C V. CQLAB7 WebRTC-Streamer v0.2.8-6-g6ecd8f6 Linux-x86\_64 \*. No J 88 . ~

You can follow the live inspection as detailed in the Figure 8

Figure 8 - Live inspection

On the right side, there is a fixed camera, in real-time.

To change the camera screen size, click on the three points on right down side and select the option "Picture in picture".

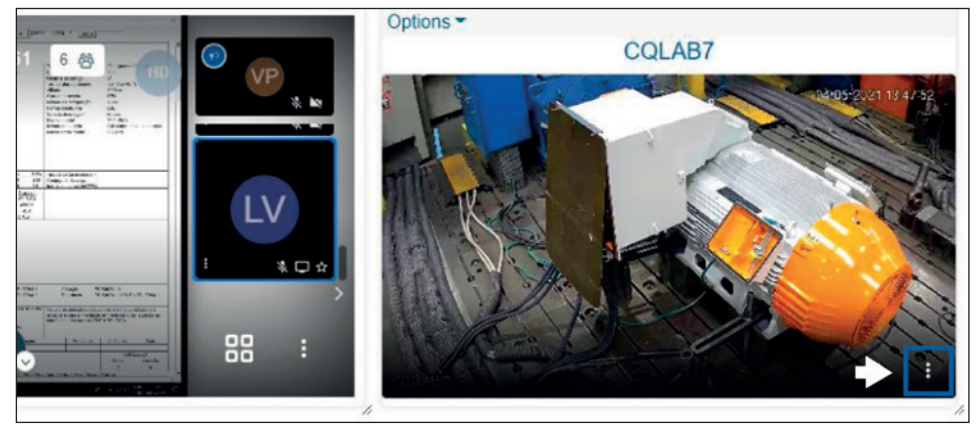

Figure 9 - To change the camera screen size

On the left side, it is possible to see the laboratory screen to check the measured values during the tests, in real-time.

To see this screen in a better resolution, click on the three points on right down side and select the option "View full screen".

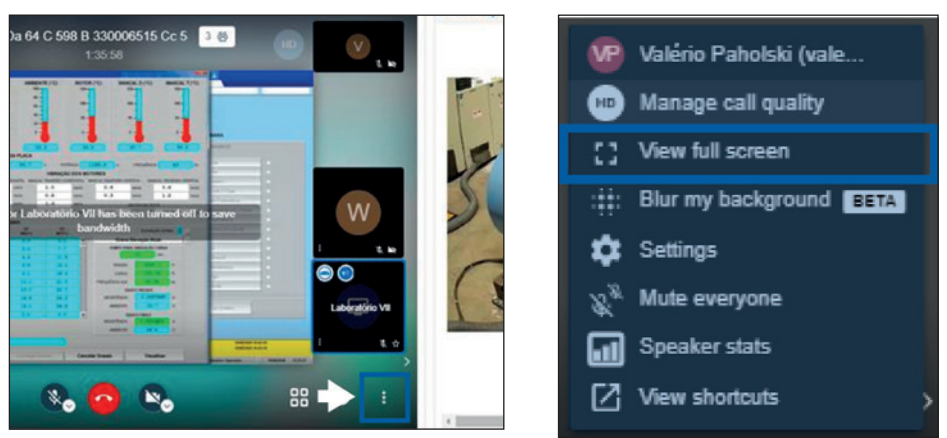

Figure 10 - View full screen

If necessary, you can refresh the page pressing F5 and it will be updated considering standard layout.

■ In case of problems due to internet quality or speed, please press F5 to refresh the page.

The Virtual Inspection Room has a chat with audio and video resources to be used during the meetings to interact with all participants.

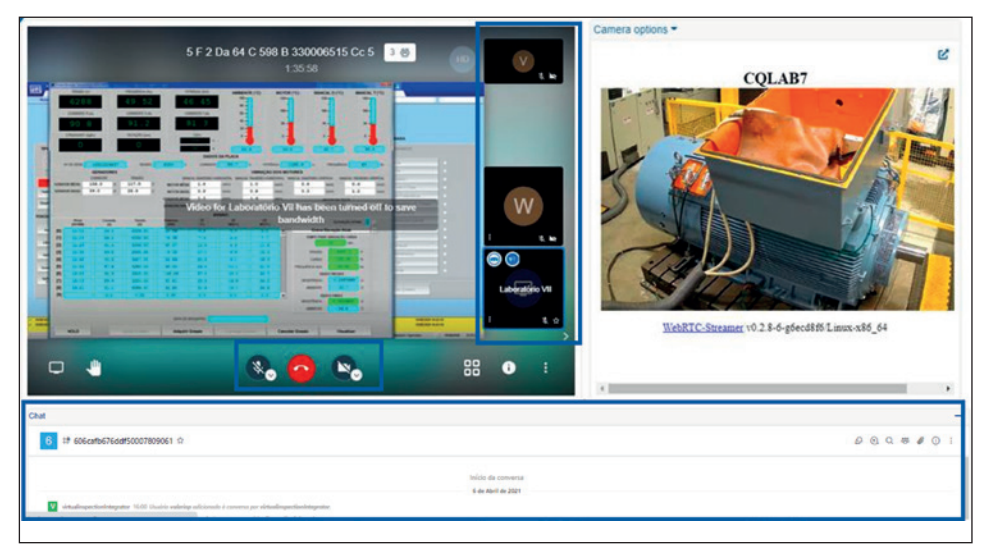

Figure 11 - Resources to be used during the meetings

Please only use audio and video resources when necessary to interact with other inspection participants and do not forget to close the camera or mute the audio when you are not using it.

In case of doubts or problems to access the Virtual Inspection Platform, please, contact WEG.

| Português | 3  |
|-----------|----|
| English   | 8  |
| Español   | 14 |

Utilizar los navegadores Google Chrome o Mozilla Firefox.

# 1. Acceda a la Plataforma de Inspección Virtual:

Link: https://virtualinspection.wnology.io/login

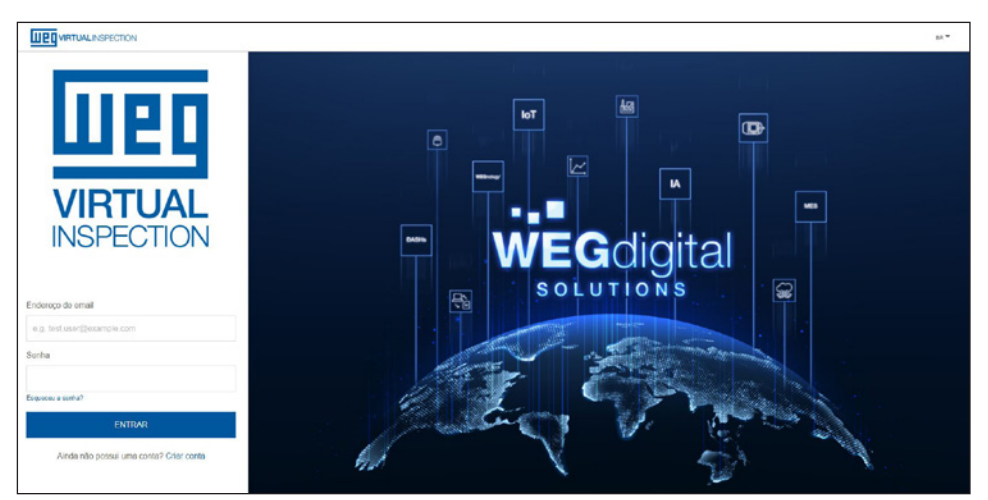

Figura 1- Pantalla inicial de la Plataforma de Inspección Virtual

Si usted está accediendo a esta página por primera vez, haga clic en "Crear", conforme es demostrado en la Figura 2 para registrar una cuenta.

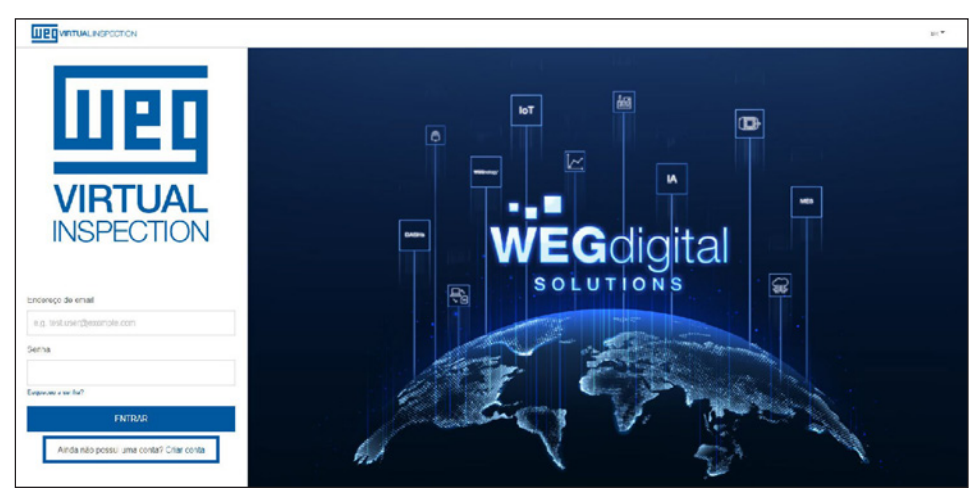

Figura 2- Pantalla inicial - Crear cuenta

En caso de que usted ya tenga una cuenta, avance al paso 3.

# 1. Crear

Complete los campos de registro con sus informaciones personales.

| Nome                                   |                                         |                                 |                                |         |  |
|----------------------------------------|-----------------------------------------|---------------------------------|--------------------------------|---------|--|
|                                        |                                         |                                 |                                |         |  |
| e.g. Jorn                              |                                         |                                 |                                |         |  |
| Sobrenome                              |                                         |                                 |                                |         |  |
| e.g. Doe                               |                                         |                                 |                                |         |  |
| Endereço de e-mail                     |                                         |                                 |                                |         |  |
| e.g. John@example.com                  |                                         |                                 |                                |         |  |
| Senha                                  |                                         |                                 |                                |         |  |
|                                        |                                         |                                 |                                |         |  |
| For favor, confirme sua sent           | a                                       |                                 |                                |         |  |
|                                        |                                         |                                 |                                |         |  |
| " As centrals dovers tex ordes () e 30 | caractores, incluindo pale menos uma lo | dra makiscula, uma labra minúsc | lo, um número e um caractoro o | special |  |
|                                        |                                         |                                 |                                |         |  |

Figura 3- Pantalla de registro de usuarios

Observe que la dirección de e-mail debe ser la misma informada en la confirmación de la inspección. Las contraseñas deben tener entre 8 y 30 caracteres, incluyendo por lo menos una letra mayúscula, una letra minúscula, un número y un carácter especial.

Confirme que usted leyó los "Términos de uso" seleccionando el cuadrado de al lado y haga clic en "CONFIRMAR REGISTRO".

| Termos de uso      |        |
|--------------------|--------|
| CONFIRMAR CADASTRO | VOLTAR |
|                    |        |

Figura 4- Confirmar registro

# 2. Entrar en la Plataforma de Inspección Virtual

Informe la dirección de e-mail y la contraseña registradas.

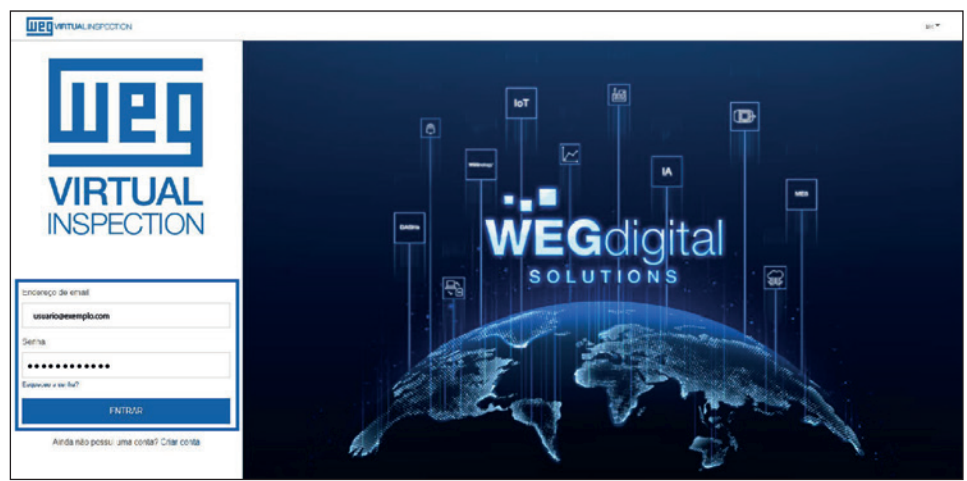

Figura 5- Entrar en la Plataforma de Inspección Virtual

# 3. Sala de Inspección Virtual

Usted puede verificar las próximas inspecciones liberadas para su login, conforme es mostrado en la Figura 6.

| Welcome,               |                      |                      |   |         |           |
|------------------------|----------------------|----------------------|---|---------|-----------|
| + ADD INSPECTION       |                      |                      |   |         |           |
|                        |                      |                      | 0 |         | Q, SEARCH |
| Upcoming Inspections.  |                      |                      |   |         |           |
| Client                 | Start time           | End time             |   |         |           |
| > WSG Salpern          | Apr 27, 2021 1:33 PM | Apr 30, 2021 1:33 PM |   | 40 JOIN |           |
| > MODEC / GD SINGAPORE | May 3, 2021 5:00 AM  | May 6, 2021 6:00 PM  |   | 40 JOIN |           |
| 1                      |                      |                      |   |         |           |
| Latest Inspections:    |                      |                      |   |         |           |
| Client                 | Start time           | End time             |   |         |           |
| > WSG                  | Apr 22, 2021 9:36 AM | Apr 28, 2021 1:01 PM |   |         |           |
| > Rockwell             | Apr 19, 2021 6:30 AM | Apr 20, 2021 5:00 PM |   |         |           |

Figura 6- Inspecciones liberadas

Haga clic en "Entrar" para acceder a la Sala de Inspección Virtual.

| Upcomi | Upcoming Inspections |                      |                      |         |   |
|--------|----------------------|----------------------|----------------------|---------|---|
| Clier  | at                   | Start time           | End time             |         |   |
| > W93  | Salpem               | Apr 27, 2021 1:33 PM | Apr 30, 2021 1:33 PM | 48 JOIN | + |
| > MOD  | EC / GD SINGAPORE    | May 3, 2021 5:00 AM  | May 6, 2021 6:00 PM  | AD JON  |   |

Figura 7- Acceder a la Sala de Inspección Virtual

Usted puede realizar el seguimiento de la inspección en vivo, conforme es detallado en la Figura 8.

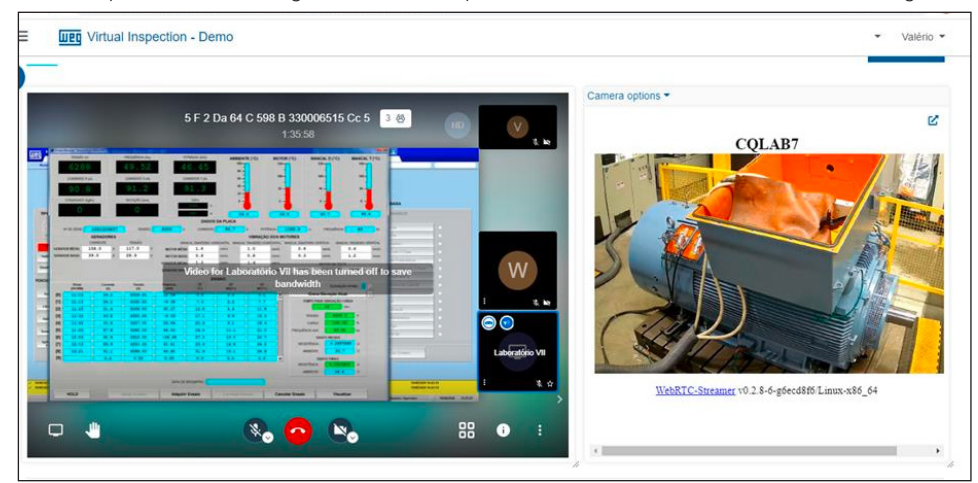

Figura 8- Inspección en vivo

Del lado derecho hay una cámara fija, en tiempo real.

Para alterar el tamaño de la pantalla de la cámara, haga clic en los tres puntos a la derecha y seleccione la opción "Imagen en la imagen".

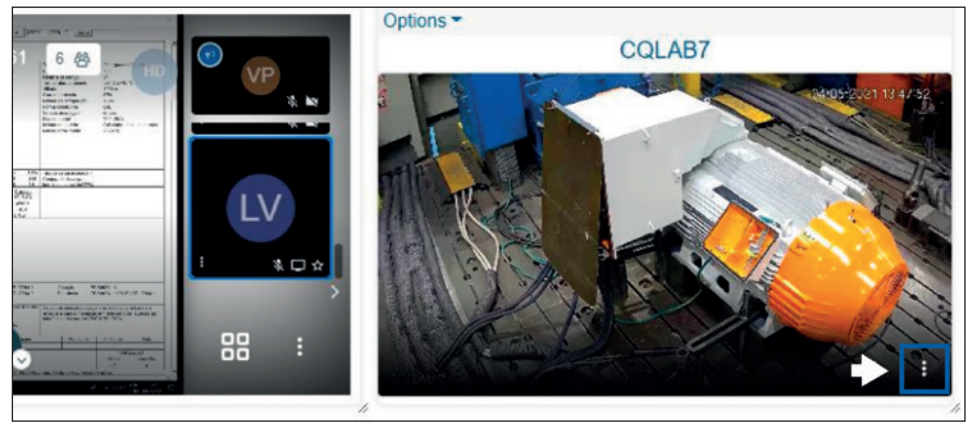

Figura 9- Alterar el tamaño de la pantalla de la cámara

Del lado izquierdo es posible visualizar la pantalla del laboratorio para verificación de los valores medidos durante las pruebas, en tiempo real.

Para ver esta pantalla en mejor resolución, haga clic en los tres puntos a la derecha y seleccione la opción "Ver pantalla entera".

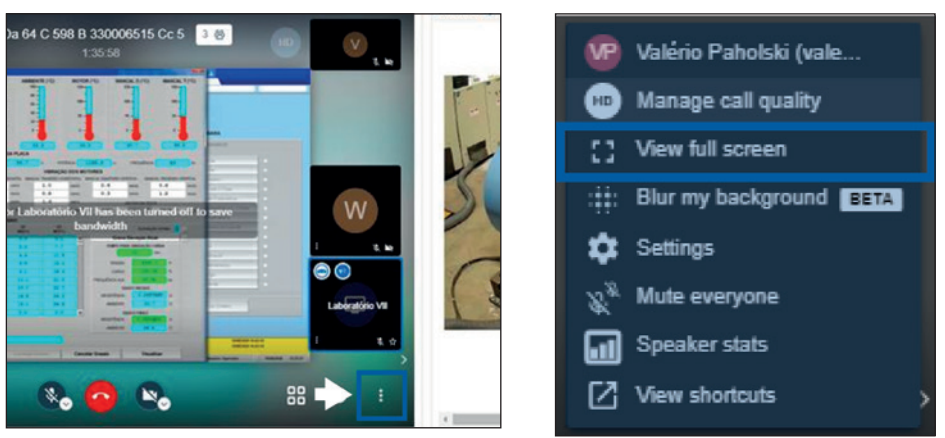

Figura 10- Ver pantalla entera

Si es necesario, puede actualizar la página presionando F5. Ésta será actualizada considerando el layout estándar.

En caso de problemas debido a la calidad o velocidad de la Internet, presione F5 para actualizar la página.

La Sala Virtual de inspección tiene chat con recursos de audio y vídeo para ser utilizados durante las reuniones para interacción con todos los participantes.

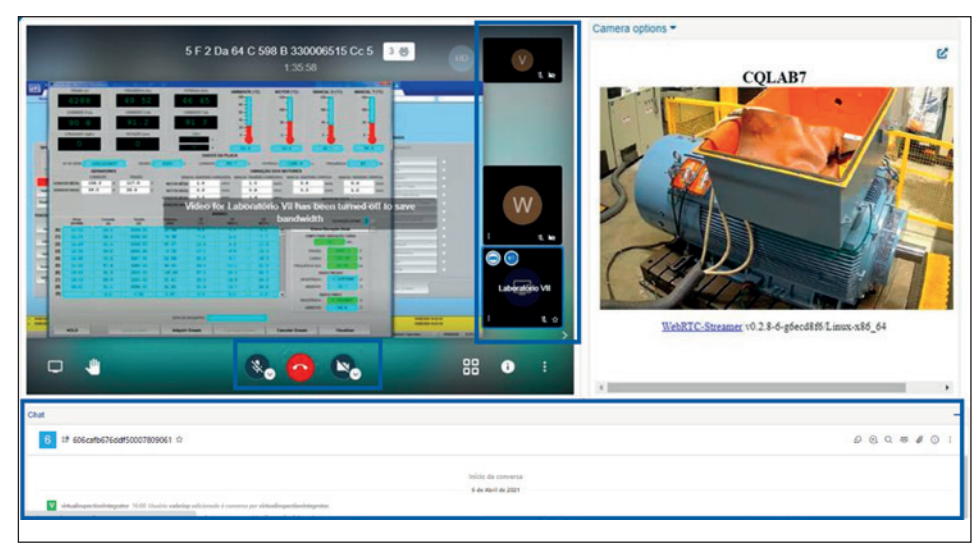

Figura 11- Recursos para ser utilizados durante las reuniones

Use los recursos de audio y vídeo solamente cuando sea necesario, para interactuar con otros participantes de la inspección, y no se olvide de cerrar la cámara o silenciar el audio cuando no lo esté usando.

En caso de dudas o problemas de acceso a la Plataforma de Inspección Virtual, entre en contacto con WEG.

## ARGENTINA

WEG EQUIPAMIENTOS ELECTRICOS S.A. Sgo. Pampiglione 4849 Parque Industrial San Francisco, 2400 - San Francisco Phone: +54 (3564) 421484 www.weg.net/ar

#### AUSTRALIA

WEG AUSTRALIA PTY. LTD. 14 Lakeview Drive, Scoresby 3179, Victoria Phone: +03 9765 4600 www.weg.net/au

#### AUSTRIA

WATT DRIVE ANTRIEBSTECHNIK GMBH\* Wöllersdorfer Straße 68 2753, Markt Piesting Phone: + 43 2633 4040 www.wattdrive.com

#### LENZE ANTRIEBSTECHNIK GES M B H\*

GES.M.B.H<sup>2</sup> Ipf - Landesstrasse 1 A-4481 Asten Phone: +43 (0) 7224 / 210-0 www.lenze.at

## BELGIUM

WEG BENELUX S.A.\* Rue de l'Industrie 30 D, 1400 Nivelles Phone: +32 67 888420 www.weg.net/be

## BRAZIL

WEG EQUIPAMENTOS ELÉTRICOS S.A. Av. Pref. Waldemar Grubba, 3000, CEP 89256-900 Jaraguá do Sul - SC Phone: +55 47 3276-4000 www.weg.net/br

# CHILE

WEG CHILE S.A. Los Canteros 8600, La Reina - Santiago Phone: +56 2 2784 8900 www.weg.net/cl

## CHINA

WEG (NANTONG) ELECTRIC MOTOR MANUFACTURING CO. LTD. No. 128# - Xinkai South Road, Nantong Economic & Technical Development Zone, Nantong, Jiangsu Province Phone: +86 513 8598 9333 www.weg.net/cn

# COLOMBIA

WEG COLOMBIA LTDA Calle 46A N82 - 54 Portería II - Bodega 6 y 7 San Cayetano II - Bogotá Phone: +57 1 416 0166 www.weg.net/co

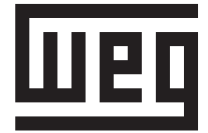

#### DENMARK

WEG SCANDINAVIA DENMARK\* Sales Office of WEG Scandinavia AB

Verkstadgatan 9 - 434 22 Kumgsbacka, Sweden Phone: +46 300 73400 www.weg.net/se

# FRANCE

WEG FRANCE SAS \* ZI de Chenes - Le Loup13 / 38297 Saint Quentin Fallavier, Rue du Morellon - BP 738 / Rhône Alpes, 38 > Isère Phone: + 33 47499 1135 www.weg.net/fr

# GREECE

MANGRINOX\* 14, Grevenon ST. GR 11855 - Athens, Greece Phone: + 30 210 3423201-3

## GERMANY

WEG GERMANY GmbH\* Industriegebiet Türnich 3 Geigerstraße 7 50169 Kerpen-Türnich Phone: + 49 2237 92910 www.weg.net/de

# GHANA

ZEST ELECTRIC MOTORS (PTY) LTD. 15, Third Close Street Airport Residential Area, Accra Phone: +233 3027 66490 www.zestghana.com.gh

## HUNGARY

AGISYS AGITATORS & TRANSMISSIONS LTD.\* Tó str. 2. Torokbalint, H-2045 Phone: + 36 (23) 501 150 www.agisys.hu

## INDIA

WEG ELECTRIC (INDIA) PVT. LTD. #38, Ground Floor, 1st Main Road, Lower Palace, Orchards, Bangalore, 560 003 Phone: +91 804128 2007 www.weg.net/in

# ΙΤΑΙ Υ

WEG ITALIA S.R.L.\* Via Viganò de Vizzi, 93/95 20092 Cinisello Balsamo, Milano Phone: + 39 2 6129 3535 www.weg.net/it

## JAPAN

WEG ELECTRIC MOTORS JAPAN CO., LTD. Yokohama Sky Building 20F, 2-19-12 Takashima, Nishi-ku, Yokohama City, Kanagawa, Japan 220-0011 Phone: + 81 45 5503030 www.weg.net/jp

# \* European Union Importers

#### MEXICO

WEG MEXICO, S.A. DE C.V. Carretera Jorobas-Tula Km. 3.5, Manzana 5, Lote 1 Fraccionamiento Parque Industrial - Huehuetoca, Estado de México - C.P. 54680 Phone: +52 55 53214275 www.weg.net/mx

## NETHERLANDS

WEG NETHERLANDS \* Sales Office of WEG Benelux S.A. Hanzepoort 23C, 7575 DB Oldenzaal Phone: +31 541 571090 www.weg.net/nl

## PORTUGAL

WEG EURO - INDÚSTRIA ELÉCTRICA, S.A.\* Rua Eng. Frederico Ulrich, Sector V, 4470-605 Maia, Apartado 6074, 4471-908 Maia, Porto Phone: +351 22 9477700 www.weg.net/pt

## RUSSIA

WEG ELECTRIC CIS LTD\* Russia, 194292, St. Petersburg, Prospekt Kultury 44, Office 419 Phone: +7 812 3632172 www.weg.net/ru

## SOUTH AFRICA

ZEST ELECTRIC MOTORS (PTY) LTD. 47 Galaxy Avenue, Linbro Business Park - Gauteng Private Bag X10011 Sandton, 2146, Johannesburg Phone: +27 11 7236000 www.zest.co.za

## SPAIN

WEG IBERIA INDUSTRIAL S.L.\* C/ Tierra de Barros, 5-7 28823 Coslada, Madrid Phone: +34 91 6553008 www.weg.net/es

#### SINGAPORE

WEG SINGAPORE PTE LTD 159, Kampong Ampat, #06-02A KA PLACE. 368328 Phone: +65 68581081 www.weg.net/sg

## SWEDEN

WEG SCANDINAVIA AB\* Box 27, 435 21 Mölnlycke Visit: Designvägen 5, 435 33 Mölnlycke, Göteborg Phone: +46 31 888000 www.weg.net/se

## SWITZERLAND

BIBUS AG\* Allmendstrasse 26 8320 – Fehraltorf Phone: + 41 44 877 58 11 www.bibus-holding.ch

## UNITED ARAB EMIRATES

The Galleries, Block No. 3, 8th Floor, Office No. 801 - Downtown Jebel Ali 262508, Dubai Phone: +971 (4) 8130800 www.weg.net/ae

# UNITED KINGDOM

WEG (UK) Limited\* Broad Ground Road - Lakeside Redditch, Worcestershire B98 8YP Phone: + 44 1527 513800

# www.weg.net/uk

ERIKS \* Amber Way, B62 8WG Halesowen, West Midlands Phone: + 44 (0)121 508 6000

BRAMMER GROUP \* PLC43-45 Broad St, Teddington TW11 8QZ Phone: + 44 20 8614 1040

# USA

WEG ELECTRIC CORP. 6655 Sugarloaf Parkway, Duluth, GA 30097 Phone: +1 678 2492000 www.weg.net/us

#### VENEZUELA

WEG INDUSTRIAS VENEZUELA C.A. Centro corporativo La Viña Plaza, Cruce de la Avenida Carabobo con la calle Uzlar de la Urbanización La Viña / Jurisdicción de la Parroquia San José - Valencia Oficinas 06-16 y 6-17, de la planta tipo 2, Nivel 5, Carabobo Phone: (58) 241 8210582

www.weg.net/ve